## 單機版育嬰全額自繳資料匯入操作說明

一、 主畫面點擊「資料登錄」

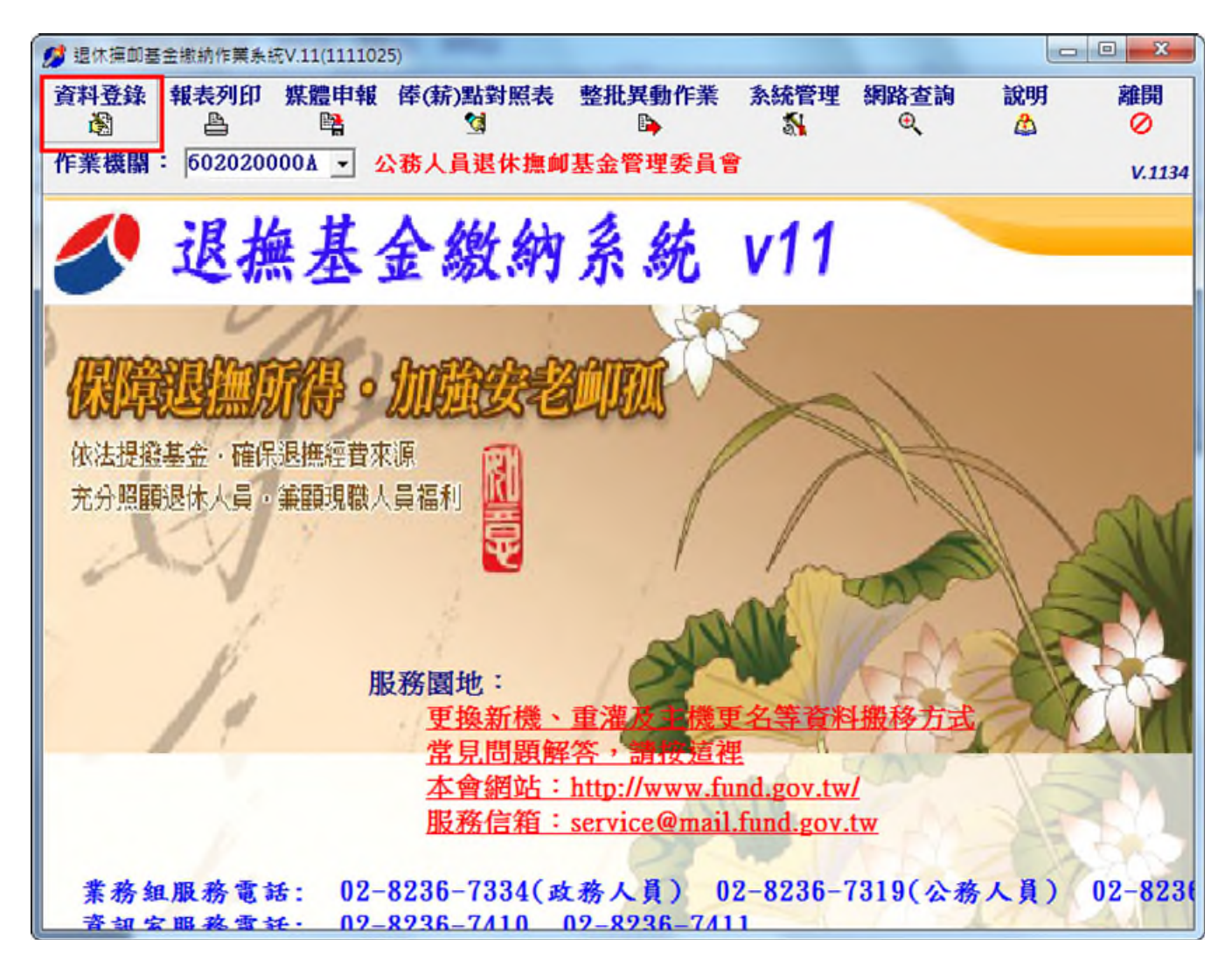

二、輸入「作業月份」→選擇「育嬰全額自繳(新案)」人員→點選「確定」

| [WF2010]資料登錄         |                                                                        |
|----------------------|------------------------------------------------------------------------|
| 資料登錄選項<br>作業機關 公務人   | 員退休撫卹基金管理委員會                                                           |
| 作業月份 111/12          | 【貴機關擬繳費之月份(薪水扣繳月份)】                                                    |
| 處理人員<br>○現職<br>○退離   | <ul> <li>         ・ 育嬰全額自繳(舊案)         ・         ・         ・</li></ul> |
| 實檢核黨誤後再行輸入 處理<br>I用」 | ✓確定 ★離開 ? 說明                                                           |

三、點擊「匯入檔存資料」

| 💋 育嬰留(        | 贫嬰留停自撤< <wf3020>&gt;     □ ●     □     □     □     □     □     □     □     □     □     □     □     □     □     □     □     □     □     □     □     □     □     □     □     □     □     □     □     □     □     □     □     □     □     □     □     □     □     □     □     □     □     □     □     □     □     □     □     □     □     □     □     □     □     □     □     □     □     □     □     □     □     □     □     □     □     □     □     □     □     □     □     □     □     □     □     □     □     □     □     □     □     □     □     □     □     □     □     □     □     □     □     □     □     □     □     □     □     □     □     □     □     □     □     □     □     □     □     □     □     □     □     □     □     □     □     □     □     □     □     □     □     □     □     □     □     □     □     □     □     □     □     □     □     □     □     □     □     □     □     □     □     □     □     □     □     □     □     □     □     □     □     □     □     □     □     □     □     □     □     □     □     □     □     □     □     □     □     □     □     □     □     □     □     □     □     □     □     □     □     □     □     □     □     □     □     □     □     □     □     □     □     □     □     □     □     □     □     □     □     □     □     □     □     □     □     □     □     □     □     □     □     □     □     □     □     □     □     □     □     □     □     □     □     □     □     □     □     □     □     □     □     □     □     □     □     □     □     □     □     □     □     □     □     □     □     □     □     □     □     □     □     □     □     □     □     □     □     □     □     □     □     □     □     □     □     □     □     □     □     □     □     □     □     □     □     □     □     □     □     □     □     □     □     □     □     □     □     □     □     □     □     □     □     □     □     □     □     □     □     □     □     □     □     □     □     □     □     □     □     □     □     □     □     □     □     □     □     □     □     □     □     □     □     □     □     □     □     □     □     □     □     □     □     □     □</wf3020> |                  |                 |     |       |            |                        |        |     |       |             |  |
|---------------|----------------------------------------------------------------------------------------------------|------------------|-----------------|-----|-------|------------|------------------------|--------|-----|-------|-------------|--|
| 新增            | 俸點變更回<br>ず                                                                                                    | 職/退出             | 調任              | 提前一 | ·次繳 言 | 主銷<br>2    | 經歷瀏覽<br><sup>④</sup> 、 | 離開     | 說明  |       | 匯入檔存資料<br>≌ |  |
| 公務人           | 教育人員                                                                                                    | 軍職人員             | 1               |     | :     | 案號         | 11110256020            | 20000A | 001 | 作業月份  | 111年12月     |  |
| 序號<br>▶111102 | 5602020000A00                                                                                                    | 身分證字<br>1A111111 | 號 姓名<br>13 測試-  | - î | 身分證   | 字號         | A11111113              |        |     | 最新異動  | 加入          |  |
| 111102        | 5602020000A00                                                                                                    | 2 B2222222       | 28 測試           | -   | 3     | 姓名         | 測試一                    |        |     | 異動原因  | 遞延三年        |  |
| 111102        | :5602020000A00<br>:5602020000A00                                                                                                    | 4D2222222        | 15 測試:<br>20 測試 | 9   | 身     | 分別         | 公務人員                   |        |     | 異動日期  | 111年07月01日  |  |
|               |                                                                                                    |                  |                 |     | 俸點    | 類別         | 公務人員                   |        |     | 異動月份  | 111年08月     |  |
|               |                                                                                                    |                  |                 |     | 俸(兼   | <b>荞)點</b> | 0385                   |        |     | ☑ 遞延三 | 年繳費         |  |
|               |                                                                                                    |                  |                 |     | 育嬰自總  | 起日         | 111年07月01              | H      |     | 繳費起始) | 月份 114年07月  |  |
|               |                                                                                                    |                  |                 |     | 育嬰自繳  | 迄日         | 112年06月30              | 日      |     |       |             |  |
|               |                                                                                                    |                  |                 |     | 前安    | 10時        |                        |        | 1   |       |             |  |

四、選取需匯入人員(選取欄位需點擊滑鼠右鍵兩下或空白鍵),點擊「匯入」

|                   | 10 80   | -       | -      | 100     |         |
|-------------------|---------|---------|--------|---------|---------|
| ▲ 全選 ① 全清除        |         |         |        | 作業月份    | 111年12月 |
| 選取 身分證字號 姓名       | 身份別 俸點別 | 俸(薪)點 自 | 自繳起E 🔺 |         |         |
| ▶ 🔽 E11111117 測試五 | 1 1     | 0160 1  | 110501 |         |         |
| □ F222222222 測試六  | 1 1     | 0250 1  | 110705 |         |         |
|                   |         |         |        |         |         |
|                   |         |         | -      |         |         |
|                   |         |         | _      |         |         |
|                   |         |         |        | 總人數:    | 2人      |
|                   |         |         |        | 目前撰取    | 11 J    |
|                   |         |         |        | H#772-0 |         |
|                   |         |         |        | _       | 1 100 1 |
|                   |         |         |        | +       |         |
|                   |         |         |        | Q       | )離開     |
|                   |         |         | -      | 1       | ? 說明    |
| •                 |         |         | F      |         |         |
| 問題資料              |         |         |        |         |         |
|                   |         |         |        |         |         |

五、確認匯入

| 育嬰資料匯入< <frmimportnur>&gt;</frmimportnur> | 18 28   |        |         |              |
|-------------------------------------------|---------|--------|---------|--------------|
| ✔ 全選 🔮 全清除                                |         |        |         | 作業月份 111年12月 |
| 選取 身分證字號 姓名                               | 身份別 俸點別 | 削俸(薪)點 | 自繳起E~   |              |
| ▶ 🔽 E11111117 測試五                         | 1 1     | 0160   | 1110501 |              |
| □ F22222222 測試六                           | 1 1     | 0250   | 1110705 |              |
|                                           |         |        |         |              |
|                                           |         |        | E       |              |
|                                           | Confirm |        | ×       | 總人數:2人       |
|                                           | ◎ 確定    | 要執行匯入? |         | 目前選取:1人      |
|                                           |         |        | - F     |              |
|                                           | Yes     | N      | •       | ≠ 匯入         |
|                                           |         |        |         | ⊘離開          |
|                                           | _       |        |         | ? 說明         |

六、匯入完成

| 🥬 育嬰留                                                         | 停自繳< <wf3020< th=""><th>0&gt;&gt;</th><th></th><th></th><th></th><th></th><th></th><th></th><th></th><th></th><th></th><th></th></wf3020<> | 0>>                                                                               |                                                                                                    |    |                       |                                                                               |                                                                                                  |         |      |                                  |                                                                                                   |  |
|---------------------------------------------------------------|----------------------------------------------------------------------------------------------------|-----------------------------------------------------------------------------------|----------------------------------------------------------------------------------------------------|----|-----------------------|-------------------------------------------------------------------------------|--------------------------------------------------------------------------------------------------|---------|------|----------------------------------|---------------------------------------------------------------------------------------------------|--|
| 新增                                                            | 俸點變更回<br>ず!                                                                                                    | <b> 職/退出</b><br>■                                                                 | 調任                                                                                                    | 提前 | 一次繳                   | 註銷                                                                            | 經歷瀏覽<br>e                                                                                        | 離開      | 說明   |                                  | 匯入檔存資料<br><sup>9</sup> 目                                                                          |  |
| 公務人<br>序號<br>111102<br>111102<br>111102<br>111102<br>↓ 111102 | ■ 教育人員 55002020000A00 55002020000A00 55002020000A00 55002020000A00 56002020000A00 56002020000A00 76002020000A00                            | 軍職人員<br> 身分證字<br> 1 A11111<br> 2 B222222<br> 3 C111111<br> 4 D222222<br> 1 E11111 | <ul> <li>•號 姓名     <li>113 測試-</li> <li>228 測試:</li> <li>115 測試:</li> <li>220 測試:</li> <li>117 測試:</li> </li></ul> |    | 身分<br>倖 作<br>育嬰目<br>前 | 案號<br>證字<br>外<br>身<br>分<br>別<br>章<br>(新)點<br>自<br>激<br>迄<br>日<br>前<br>案<br>序號 | 1111027602         E111111117         測試五         公務人員         0160         111年05月0         年月日 | 020000A | .001 | 作業月份<br>異動日日<br>異動日日<br>愛費<br>記始 | III年12月         加入         遞延三年         111年05月01日         111年12月         年繳費         月份 114年05月 |  |

問題資料狀況

一、該員於「現職人員」或「退離人員」於育嬰自繳起日後,有變俸異動,

請至育嬰自繳功能「新增」案件後,再進行「變俸」。

| 贫嬰資料匯入< <frmimportnur>&gt;</frmimportnur>  |                                       |
|--------------------------------------------|---------------------------------------|
| ▲ 全選 ① 全清除                                 | 作業月份 111年12月                          |
| 選取身分證字號性名 身份別 俸點別 俸(薪)點 自繳起日 ~             |                                       |
| □ E111111117 測試五 1 1 0160 1110501          |                                       |
| ▶ ▶ F222222222 測試六 1 1 0250 1110705        |                                       |
|                                            | 總人數:2人<br>目前選取:1人                     |
| 問題資料                                       |                                       |
| 身分證字號 姓名 自繳取日 備註                           |                                       |
| ■F2222222222  別試六  1110705  已有大於育嬰目激起始日之變倖 | 約請于動新增原倖點乙育娶目繳茶件,再進行變俸。               |
|                                            | E                                     |
|                                            |                                       |
|                                            | · · · · · · · · · · · · · · · · · · · |

## Stepl. 育嬰自繳功能,點擊「新增」

| 1 | 🔰 育嬰留停          | 自敝< <wf3< th=""><th>020&gt;&gt;</th><th></th><th></th><th></th><th></th><th></th><th></th><th></th><th></th><th></th></wf3<> | 020>>               |                   |        |     |         |             |          |    |       |              |
|---|-----------------|----------------------------------------------------------------------------------------------------|---------------------|-------------------|--------|-----|---------|-------------|----------|----|-------|--------------|
|   | 新增              | 俸點變更<br>ず]                                                                                                    | 回職/退出               | 調任                | 提前     | 一次繳 | 註銷<br>2 | 經歷瀏覽<br>Q   | 離開       | 說明 |       | 匯入檔存資料<br>♀= |
|   | 公務人員            | 教育人                                                                                                    | 員軍職人員               | 1                 |        |     | 案號      | 11110256020 | 20000A00 | 1  | 作業月份  | 111年12月      |
|   | 序號<br>▶11110256 | 5020200007                                                                                                    | 身分證字<br>\001A111111 | 號 姓名<br>113 測試・   | -      | 身分  | 證字號     | A11111113   |          |    | 最新異動  | 加入           |
|   | 11110256        | 5020200004                                                                                                    | 002 B222222         | 228 測試            | 1      |     | 姓名      | 測試一         |          |    | 異動原因  | 遞延三年         |
|   | 11110250        | 5020200007<br>5020200007                                                                                                    | 4003 CTTTTTT        | 115 測訊。<br>220 測試 | 드<br>四 |     | 身分別     | 公務人員        |          |    | 異動日期  | 111年07月01日   |
|   | 11110276        | 502020000/                                                                                                    | A001E111111         | 117 測試            | Б      | 倖   | 點類別     | 公務人員        |          |    | 異動月份  | 111年08月      |
|   |                 |                                                                                                    |                     |                   |        | É   | 奉(薪)點   | 0385        |          |    | ☞ 遞延三 | 年繳費          |
|   |                 |                                                                                                    |                     |                   |        | 育嬰目 | 自繳起日    | 111年07月01   | B        |    | 繳費起始) | 月份 114年07月   |
|   |                 |                                                                                                    |                     |                   |        | 育嬰目 | 自繳迄日    | 112年06月30   | B        |    |       |              |
|   |                 |                                                                                                    |                     |                   |        | Ē   | 前案序號    |             |          |    |       |              |
|   |                 |                                                                                                    |                     |                   |        |     |         |             |          |    |       |              |
|   |                 |                                                                                                    |                     |                   |        |     |         |             |          |    |       |              |

Step2. 輸入原來育嬰自繳資料,注意薪(俸)點須為自繳起日時俸點,自繳選 擇遞延三年,點擊「確定」

| 育嬰自繳加入< <wf3021>&gt;</wf3021> |            |                      |                         |            |  |  |  |  |  |
|-------------------------------|------------|----------------------|-------------------------|------------|--|--|--|--|--|
| 加入                            |            |                      |                         |            |  |  |  |  |  |
| 業                             | S€  111103 | 1111027602020000A002 |                         |            |  |  |  |  |  |
| 身分證                           | 號 F2222    | 22222                |                         |            |  |  |  |  |  |
| 姓                             | 名 測試六      | ٢                    |                         |            |  |  |  |  |  |
| 身分                            | 別 公務人      | 員                    | *                       |            |  |  |  |  |  |
| 俸點類                           | 別公務人       | 員                    | -                       |            |  |  |  |  |  |
| 俸(薪)                          | 點 0250     |                      | -                       |            |  |  |  |  |  |
| 育嬰自繳起                         | 日 111年     | 07月05日               |                         |            |  |  |  |  |  |
| 育嬰自繳迄                         | 日 112年     | 07月04日               | -                       |            |  |  |  |  |  |
| (迢日為爺照個                       | 史用,請於理     | 除育壆回職                | <b></b> 歌 <b>瞬</b> 詞時執1 | 丁相關功能)     |  |  |  |  |  |
| 全額自繳選                         | 擇國犯        | .年 ▼ (               | 遞延三年編                   | <b>数付)</b> |  |  |  |  |  |
| 加入原                           | 因 新案       | •                    |                         |            |  |  |  |  |  |
| 前案序                           | 號          |                      |                         |            |  |  |  |  |  |
| 機關名稱 公務人員退休撫卹基金管理委            |            |                      |                         |            |  |  |  |  |  |
| 作業月份 111年12月                  |            |                      |                         |            |  |  |  |  |  |
|                               | 体中         | HUSE                 | <b>56.89</b>            | TRAC       |  |  |  |  |  |
|                               | ue.e.      | C                    |                         | ax 99      |  |  |  |  |  |

Step3. 選擇該員點選「俸點變更」, 輸入變俸生效日期及俸(薪)點, 點擊「確定」

即完成

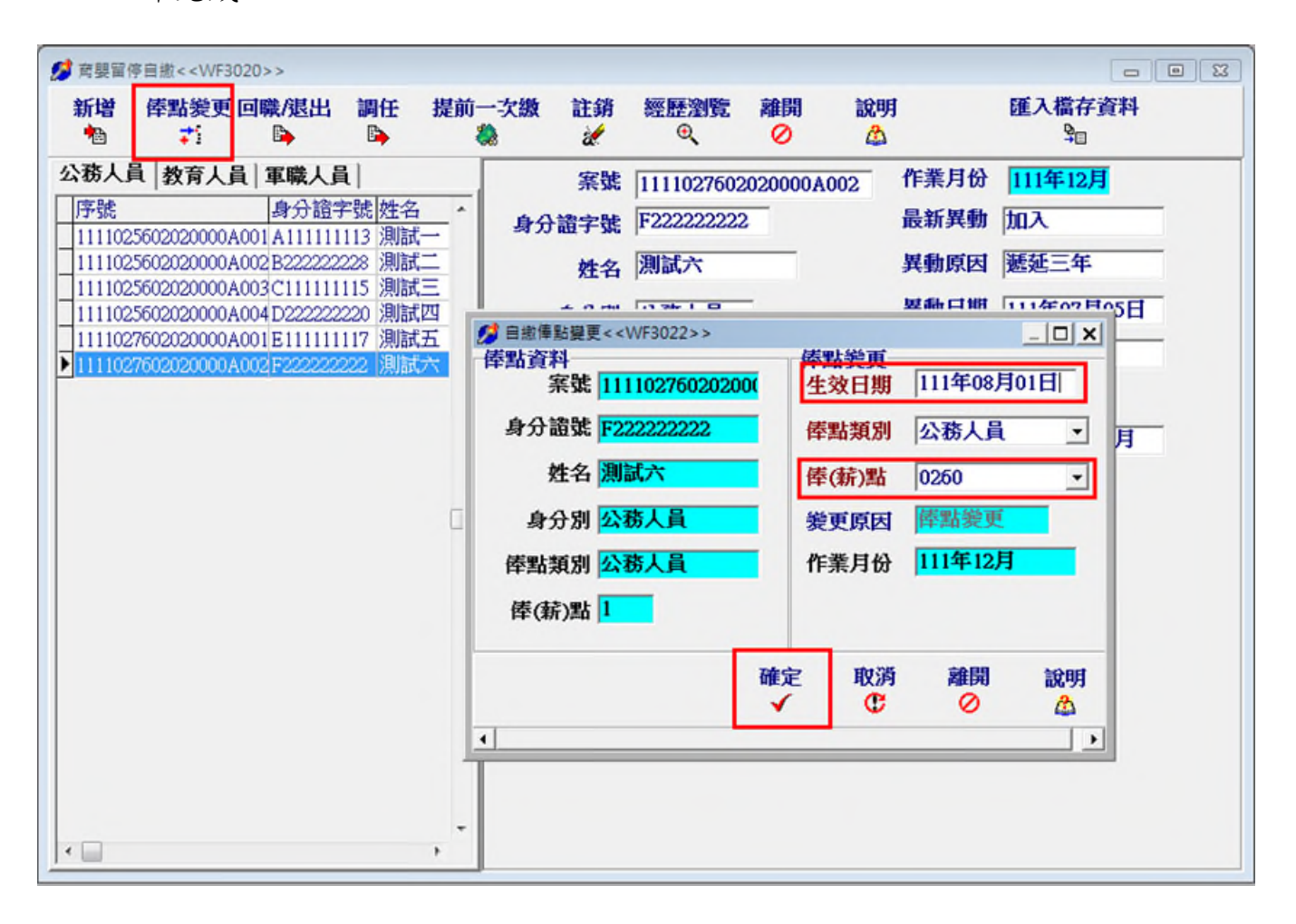

二、育嬰自繳已有該員資料,如為不同案件,請至育嬰自繳「新增」功能加入。

| 育嬰資料匯入< <frmimportnur></frmimportnur> | >            |           |                                        |
|---------------------------------------|--------------|-----------|----------------------------------------|
| ✓ 全選 😷 全清除                            |              |           | 作業月份 111年12月                           |
| 選取 身分證字號 姓名                           | 身份別 俸點別 俸(新  | う點 自繳起E ^ |                                        |
| _ E11111117 測試五                       | 1 1 0160     | 1110501   |                                        |
| ▶ □ F22222222 測試六                     | 1 1 0250     | 1110705   |                                        |
| 1                                     |              | E         | 總人數:2人<br>目前選取:1人<br>ご匯入<br>○離開   ? 說明 |
| 身分證字號姓名    自編                         | 版 的 日 備 註    |           | *                                      |
| ▶E11111117 測試五 111                    | 0501 已有育嬰自繳資 | 料,如不同案請引  | 手動新增。                                  |
|                                       |              |           | E                                      |